## การใช้ Doodle ในการนัดหมายการประชุม

1. เข้า <u>www.doodle.com</u>

| C D doodle com                                                    |                                                                              |                                       |                                                                 |                                                                                                    |
|-------------------------------------------------------------------|------------------------------------------------------------------------------|---------------------------------------|-----------------------------------------------------------------|----------------------------------------------------------------------------------------------------|
| nu 📋 User Identification ar 🥘 Home   Faculty of Ec: 🐧 stouwowlesd | สึการ 🗉 🗶 Econ Reserve & Ma I. 🌻 สำนักบริหารเหล่นนี้หมัด- 💁 Google แปลกาษา [ | ) Google 🗋 KOREA-Series Əlisivni 🌔 şi | อิทีมี ดูอิทีมม์ฟัง ดูอิทีมีกา 🔀 Kapook.com ราม ร่าว 🛛 🗋 Runnin | g man Auluur                                                                                                    |
|                                                                   | Doodle                                                                       | 🛊 Features 👑 Pri                      | cing Sign up Log in                                             | nutaritation talantitation talantitation tal |
|                                                                   | Doodle simpli                                                                | fies schedulin                        | g                                                               |                                                                                                    |
|                                                                   | The scheduling tool you'll actually u                                        | se. Find a date for a meeti           | ng 2x faster!                                                   |                                                                                                    |
|                                                                   | Free<br>Schedule an eve                                                      | nt or View example                    |                                                                 |                                                                                                    |
|                                                                   |                                                                              |                                       |                                                                 |                                                                                                    |
|                                                                   | May 25, 2                                                                    | 016                                   |                                                                 |                                                                                                    |
|                                                                   | 9:00 1                                                                       | 1:00 2:00 4:00 8:00                   |                                                                 |                                                                                                    |
|                                                                   | Tom                                                                          | V V                                   |                                                                 |                                                                                                    |
|                                                                   | Paula 🗸                                                                      | 1 1 1                                 |                                                                 |                                                                                                    |
|                                                                   | Chris                                                                        | / / /                                 |                                                                 |                                                                                                    |
|                                                                   |                                                                              |                                       |                                                                 |                                                                                                    |
|                                                                   | mentioned at TNW                                                             | TC DEE W                              |                                                                 |                                                                                                    |
|                                                                   |                                                                              |                                       |                                                                 |                                                                                                    |
| Search the web and Windows                                        | a ê e o m m                                                                  |                                       |                                                                 | ~ (코 đ)) 🛤 ENG 💡                                                                                                    |

2. ເລຶອດ Schedule an event ຫຣືອ ກຳຫນດຕາລາຂອງກິຈກຣາມ

| oodle                       |                         |                                |                                                            | * Feat   | ires 🗰 Pric    | ng Sign up Log in | Doodle    |                                  |                 | 3                               | េ ទុលណីក | entreja          | - mile - mile   | lamen   | ลงชื่อ |
|-----------------------------|-------------------------|--------------------------------|------------------------------------------------------------|----------|----------------|-------------------|-----------|----------------------------------|-----------------|---------------------------------|----------|------------------|-----------------|---------|--------|
|                             |                         |                                |                                                            |          |                |                   |           |                                  |                 |                                 |          |                  |                 |         |        |
|                             |                         |                                |                                                            |          |                |                   |           | D                                | ood             | e j                             | ายเ      | วลา              | F               |         |        |
| Doc                         | odle sin                | pli                            | ties s                                                     | sche     | eduling        | 3                 | เครื่องปี | อการอัดตารางเ                    | วอาที่ออ        | ารใช้ร                          | 84 112   | ก็แส่วน          | ₹11 2x 1        | Furters | (adaut |
| The scheduling to           | ool vou'll actu         | ally us                        | e. Find :                                                  | a date   | for a meetir   | g 2x faster!      | (11)004   |                                  | THE INVICE      | LADE DA                         | 130 M I  | /uein            | 10 27 0         | 04441   | 1111   |
|                             |                         |                                |                                                            |          |                |                   |           | The life                         |                 |                                 |          |                  |                 |         |        |
| Free                        |                         |                                |                                                            |          |                |                   |           | the day                          | กมดเวลาขอ       | งกิจกรรม                        | พรีเ     | a ดูตัวอ         | tina            |         |        |
|                             | Schedule                | in even                        | t or v                                                     | iew exar | nple           |                   |           |                                  |                 |                                 | -        |                  |                 |         |        |
|                             |                         |                                |                                                            |          |                |                   |           |                                  |                 |                                 |          |                  |                 |         |        |
|                             |                         |                                |                                                            |          |                |                   |           |                                  |                 |                                 |          |                  |                 |         |        |
|                             |                         |                                |                                                            |          |                |                   |           |                                  |                 |                                 |          |                  |                 |         |        |
|                             |                         |                                |                                                            |          |                |                   |           |                                  | 25 wa           | ชภาคม 20<br>11:00               | 02:00    | 04.00            | 06.00           |         |        |
|                             | M.<br>9                 | ny 25, 20                      | 116                                                        | 4.00     | 8:00           |                   |           | wasi                             | 25 wa           | алтеа 20<br>11:00<br>_/         | 02:00    | 04.00            | 06.00           |         |        |
| Tom                         | Mi<br>9:                | ny 25, 20<br>00 11             | 116<br>:00 2:00<br>/                                       | 4:00     | 8:00           |                   |           | wasa<br>wasada                   | 25 way<br>09:00 | алтеа 20<br>11:00<br>- ✓<br>- ✓ | 02:00    | 04:00            | 08.00           |         |        |
| to b o                      | Mi<br>9:<br>n           | y 25, 20<br>00 11              | 116<br>100 2:00<br>1/<br>1/                                | 4:00     | 8.00           |                   |           | พอม<br>พอลลำ<br>ตริส             | 25 way<br>09:00 | ยกาคม 20<br>11:00<br>           | 02.00    | 04.00<br>✓       | 08.00<br>✓      |         |        |
| o o o<br>Tom<br>Pau<br>Chri | M.<br>9:<br>n<br>slat v | y 25. 20<br>00 11              | 116<br>100 2:00<br>1/<br>1/<br>1/                          | 4:00     | 8.00<br>V<br>V |                   |           | พอม<br>พอลลำ<br>หริส             | 25 wep<br>09:00 | 11:00                           | 02:00    | 04.00<br>✓<br>// | 08.00<br>✓<br>✓ |         |        |
| Tom<br>Pau<br>Chil          | Mi<br>9:<br>da          | ny 25, 20<br>00 11<br>7<br>1 [ | 116<br>:00 2:00<br>/ /<br>/ /<br>/ /                       | 4:00     | 8.00<br>~<br>~ |                   |           | wau<br>waaan<br>wta              | 25 wep<br>09:00 | алтна 20<br>11:00<br>У<br>У     | 02.00    | 04:00<br>✓<br>✓  | 00.00<br>~<br>~ |         |        |
| Tom<br>Pau<br>Chri          | n<br>Ata<br>Its         | y 25. 20<br>00 11<br>          | 116<br>200<br>200<br>200<br>200<br>200<br>200<br>200<br>20 | 4:00     | 8.00<br>V<br>V |                   |           | мам<br>мамп<br>мал<br>мал<br>мал | 25 wey<br>09:00 | 11:00<br>✓<br>✓<br>✓            | 02:00    | 04:00<br>✓       | 06.00<br>~<br>~ |         |        |

3. โส่รายละเอียดลองการนัดพมายปีระชุม แล้ว Next พรือ ถัดโป้

| วหมดเวลาของถือกรรม                                                                                                    |                                     | Doodle                                                                                                    | 🗯 ดุณลักษณะเด่น 👑 การดังราคา องชื่อ เข้าสู่ระบร                           |
|----------------------------------------------------------------------------------------------------|-------------------------------------|----------------------------------------------------------------------------------------------------|---------------------------------------------------------------------------|
| . พัวไป> 2 ข้อแสนอเวลา> 3 การตั้งต่า> 4 เชิญ                                                                                                    |                                     | กำหนดเวลาของกิจก<br>1. ทั่งป. 2 ซ่อเสงอเวลา - 3. กรตั้งต่า                                                                                                    | <del>55ນ</del><br>ດັ່ນອຍ່າງ                                               |
| พัวข้อ<br>สถานที่ตั้ง (question)<br>Enter a location<br>สำครับเวย (question)<br>                                                                                                    |                                     | ห้ารข้อ   ร่งระกุณาระณารอุณามัการ   สอารารที่ต้อ (quinestants)   สอารารที่ต้อ (quinestants)   ห่างอินาย (quinestants)   ราย 1 ป้ออประกประเทศ   ราย 3 ป้อยารที่สุดภาพนี้ | eesfineef                                                                 |
| Sattaones<br>within Units forwar<br>Viagilana<br>Partilip K@Chila as th<br>sourt Stituto Satta Softe Earsoftward and<br>isselectualistication of the softer Earsoftward and<br>isselectualistication of the softer Earsoftward and<br>softee Earsoftward and softee Earsoftward and softee<br>issues and softee Earsoftward and softee Earsoftward and softee<br>softee Earsoftward and softee Earsoftward and softee Earsoftward and softee<br>softward and softee Earsoftward and softee Earsoftward and softward and softward | วพรายเลี้ยงใจของพุทพื้อสูติ ซึ่งชาย | + แมะเป็นที่ก<br>นี่อายองคุณ<br>พระทิตย์ เรียรม์ตรามช<br>ที่ได้ผู้เอี้มนต<br>Ponthip K@Chuka ac th<br>กูลอนปล์ไหม่ไหร่มีอย่าง<br>โมยต์สื่นไปส่วนที่ Doods               | (15)<br>Powend by 🍓 Eveasorn<br>annofilementry wyrsafiaefi Swrta<br>Ianno |

4. ตน้าอออะลิ้นปีริทินโต้เลือกกำตนดวันที่ว่ารเล้าร่วมปีระชุม <u>ตามตัวอย่ารอะเลือกไว้เป็น - มีย.อะเป็นช่องสีเลียร</u>แล้ว Next ตรือ ถัดโป้

| Do                          | 00              | lle                                  |                    |                            |                          |                       | คุณลักษณะเด่น | 🎂 การตั้งราคา | ລະນື້ອ ເຫົາສູ່ຈະນນ  | D                      | 00              | dl                       | e                         |          |                             |                |                        | <b>*</b> 67  | นลึกษณะเล่น               | 👑 การศึงราค | 1 80         |
|-----------------------------|-----------------|--------------------------------------|--------------------|----------------------------|--------------------------|-----------------------|---------------|---------------|---------------------|------------------------|-----------------|--------------------------|---------------------------|----------|-----------------------------|----------------|------------------------|--------------|---------------------------|-------------|--------------|
| <mark>กำห</mark><br>1. ซ่าไ | <b>งน</b><br>ม. | <b>ດເວດ</b><br>2. <sub>2</sub> ້ອເສນ | <b>าข</b><br>อเวลา | <mark>องก์</mark><br>• 3.ก | <b>้ำจก</b><br>การตั้งค่ | <b>รรม</b><br>ษ 4.เขื | ល             |               |                     | <mark>กำ</mark><br>1.1 | าหา<br>อเม.     | 21                       | เวล<br><sub>ข้อเสนอ</sub> | าขา      | <mark>องกิ</mark><br>• 3. ก | ີ <b>ຈຸ</b> ກ' | <b>55ม</b><br>• 4 เปิญ |              |                           | ตัวอย่าง    |              |
| <b>ข้อเ</b> ส<br>เลือกวัน   | สนส<br>เท่หล    | <b>อวัน</b><br>ายคนหรือ              | ช่วงวัน            | มี<br>ส. +                 | arlslı                   | ui?                   |               | ספונוקו 🗷     | ปฏิทิน   ข้อความหรี | ข้อ<br>เลือ            | เสน<br>เว้นที่ห | เอว้า<br><sub>ลายค</sub> | ัน<br>เนทรีอา             | วงวันท่  | s.                          | arlylw         | ц?                     |              |                           | 7 u         | លេខការភ្នំអា |
|                             |                 | N                                    | AY 10 2            | D16                        |                          | •                     | เลือกวัน:     |               |                     | E                      | <b>K</b> ]      |                          | w                         | NY 10 20 | 116                         |                | 100                    | เลือก<br>III | วัน:<br>Mon, 5/23/        | 16          |              |
| ดวง<br>อาทิต                | จัน<br>ย์       | หร่องคาร                             | vys                | พฤษัสา                     | ศกร์                     | 001.                  |               |               |                     | a                      | Antí<br>Antí    | นหรั                     | อังการ                    | vys      | พฤษัสา                      | ศกร์           | 0.0016                 | 8            | Tue, 5/24/1<br>Wed, 5/25/ | 16          |              |
| 24                          | 2               | 5 26                                 | 27                 | 28                         | 29                       | 30                    |               |               |                     |                        | 24              | 25                       | 26                        | 27       | 28                          | 29             | 30                     |              | Thu, 5/26/1               | 16          |              |
| 1                           | 2               | 2 3                                  | 4                  | 5                          | 6                        | 7                     |               |               |                     |                        | 1               | 2                        | 3                         | 4        | 5                           | 6              | 1                      |              | Fri, 5/27/16              | 3           |              |
| 8                           | 9               | 9 10                                 | 11                 | 12                         | 13                       | 14                    |               |               |                     |                        | 0               | 5                        | 10                        | 58       | 12                          | 20             | 21                     |              |                           |             |              |
| 22                          | 2               | 3 24                                 | 25                 | 26                         | 20                       | 21                    |               |               |                     |                        | 22              | 23                       | 24                        | 25       | 26                          | 27             | 28                     |              |                           |             |              |
| 29                          | 3               | 0 วันที่<br>31                       | 1                  | 2                          | 3                        | 4                     |               |               |                     |                        | 29              | 30                       | วินาที<br>31              | 1        | 2                           | 3              | 4                      |              |                           |             |              |
| กลับ                        | ตัด             | าป                                   |                    |                            |                          |                       |               |               |                     | กลัง                   | •               | eld                      |                           |          |                             |                |                        |              |                           |             |              |
| เส้นขย                      | กขยิเ           | 0                                    |                    | คณลัก                      | ອດເະບ                    | ล่น                   | สนับสนน       | ถกกภพมา       |                     | เส่น                   | uunui           | ปีก                      |                           |          | คุณลักา                     | ษณะเด          | iu                     | สนับสา       | ų su                      | 6008        | สมาย         |

 ໂຫ້ກຳຫັນຄະວາຂອງປີຈະຊຸມຕາມຈັນທີ່ທີ່ໃຫ້ເລືອກໄຈ້ແລ້ວ ໃນຫນ້າສາມາຈັດເໜີ່ມຊ່າງເວລາໄດ້ມາກກວ່າ ຊ່ອງ ໂດຍກາຈັກຄະລືອກ ເ<u>ໜີ່ມ</u> ຊ່າງເວລາໄປ

| Doodle                  |                                          | ¥ 901                        | ลักษณะเด่น     | 👾 การตั้งราคา   | ລະນີ້ລ ເນົ່າສູ່ຈະນນ    |
|-------------------------|------------------------------------------|------------------------------|----------------|-----------------|------------------------|
| กำหนดเว                 | ลาของกิจก                                | รรม                          |                |                 |                        |
| 1. ทั่วไป 🕨 2. ช้อน     | <b>สนอเวลา ะ</b> 3. การตั้งค่า           | า ⊩ 4. เชิญ                  |                |                 |                        |
|                         |                                          |                              |                |                 |                        |
| ข้อเสนอเวล              | า                                        |                              |                |                 |                        |
| ใส่จำนวนของข้อเสน       | อใดก็ได้ไมแต่ละวัน หากเ                  | คุณไม่ได้เข้าสู่ข่วงเวลาที่เ | เกิดขึ้นจริงใน | วันที่เสนอจะแสด | งให้เห็นว่าดลอดทั้งวัน |
| เปิดใช้การสนับสนุนโชนเว | ian 🔻                                    |                              |                |                 |                        |
|                         | เวลา 1                                   | เวลา 2                       | 3 เวลา         |                 |                        |
| Mon, 5/23/16            | 9:00 AM - 11:00 AM                       | 11:00 AM - 1:00 PM           | 1:00 PM -      | 3:00 PM         |                        |
| i Tue, 5/24/16          | 9:00 AM - 11:00 AM                       | 11:00 AM - 1:00 PM           | 1:00 PM -      | 3:00 PM         |                        |
| Wed, 5/25/16            | 9:00 AM - 11:00 AM                       | 11:00 AM - 1:00 PM           | 1:00 PM -      | 3:00 PM         |                        |
| Thu, 5/26/16            | 9:00 AM - 11:00 AM                       | 11:00 AM - 1:00 PM           | 1:00 PM -      | 3:00 PM         |                        |
| 盲 Fri, 5/27/16          | 9:00 AM - 11:00 AM                       | 11:00 AM - 1:00 PM           | 1:00 PM -      | 3:00 PM         |                        |
| กลับ 6ัดไป              | เพิ่มช่วงเวลาต่อไป<br>คัดลอกและวางแถวแรก | >                            |                |                 |                        |
| เส้นขยุกขยิก            | คุณลักษณะเง                              | ด่น สนับสนุข                 | ц              | อูกกฎห          | มาย                    |

7. ใต้เลือกกด Finish ซรือ เสร์อสั้น

| Dood           | e *                                                                                                    | ดุณลึกษณะเด่น          | 👑 การตั้งราคา           | ລະນີ້ລ ເນົາສູ່ຈະນນ                    |
|----------------|----------------------------------------------------------------------------------------------------|------------------------|-------------------------|---------------------------------------|
| 1. ทั่วไป + 2. | ข้อเสนอเวลา + 3. การตั้งค่า + 4. เชิญ                                                                                                    |                        |                         |                                       |
| ٥              | ตั้งค่ำการแบร์<br>ต่อสินใจว่าไครสามารณ์ส่วนร่วมในการสำรว<br>≉ ทุกคนที่มีการเสื่อมในอสามารณ์ส่วนร่วม<br>⊚ เฉพาะคนก็ให้รับเชิญสามารณ์ส่วนร่วม | จความคัดเห็นของ<br>ม 🚱 | 961                     |                                       |
| 2⊕             | เชิญผู้เข้าร่วม (กำมี)<br>พิมาที่ไอยู่อิเมลที่นี่:                                                                                          |                        | รายชื่อ<br>G ๑๐<br>0 ๐๓ | រសូ័លិលល់១<br><sup>gle</sup><br>xe365 |
|                |                                                                                                    | 0/                     | 17 เชิญคนได้            | ook.com<br>รัวขึ้นโดยการเชื่อม        |
|                | ≡ เพิ่มน่อความส่วนดัว<br>Q ดูด้วอย่างอื่นมล                                                                                                 |                        | ต่อหนังสือ              | ที่อยู่ของคุณ                         |
|                | กลับ เกริงสัน                                                                                                    |                        |                         |                                       |

9. ເນື້ອ copy link ແລ້ວໂຫ້ທຳກວຣສ່ອ E-mail ຫວນປົກຕຶ

## 6.โต้เลือกกล Next ตรือ ถัลโป้

.ີໂຫ້ຫຼໍາລາຣ Copy link

Thanks, พรทิพย์ เกียรติ์ภราดร, Your poll has been created.

f Share 😏 T

Access this link to change, close or delete this poll. http://doodle.com/poll/93dfd2nuh3ig9mc8xfc7f29r/adm

The following two links have been sent to Pornthip.K@Chula.ac.th in one e-mail each

Copy link

Doodle

If you do not receive the e-mails

Participation link Send this link to an

Administration link

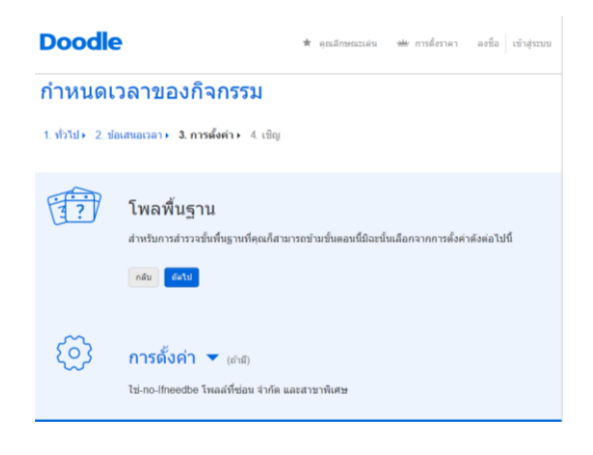